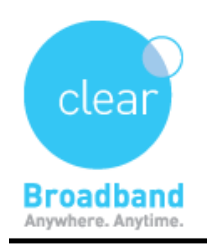

## NetComm Wireless Setup Guide

## ➡ PHYSICAL CONNECTION

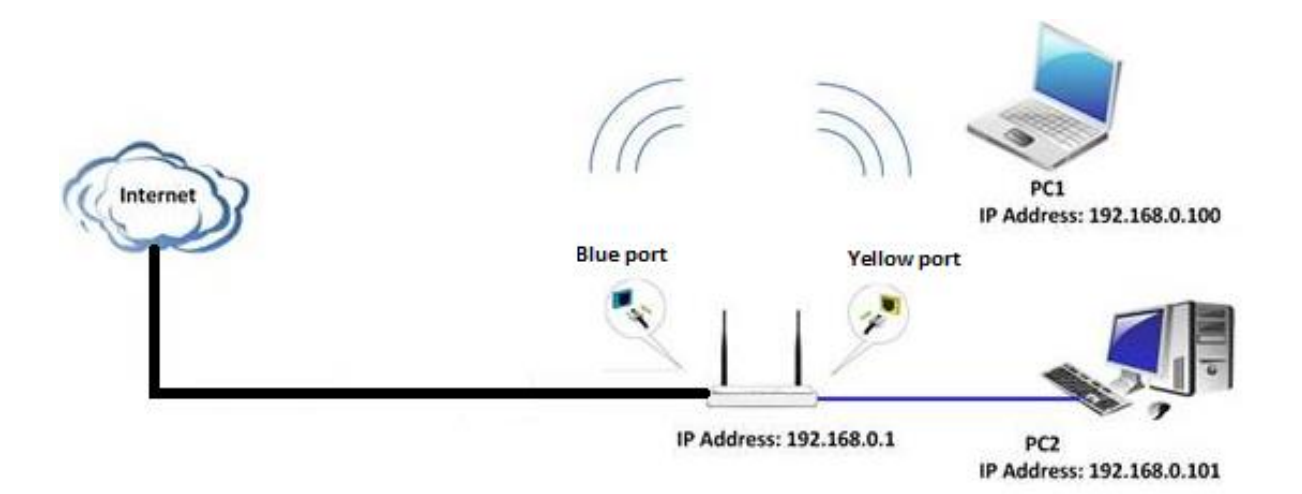

- 1- Take an Ethernet cable to connect your modem with the blue WAN port of the router.
- 2- Then take another Ethernet cable to connect your computer with one of the Yellow LAN port of the router.

## □ LOGIN TO THE MANAGEMENT PAGE OF THE ROUTER

1- Open your web browser, find the address bar and type in <a href="http://192.168.20.1">http://192.168.20.1</a>

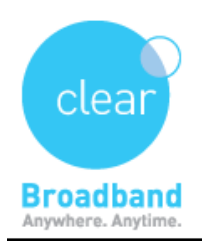

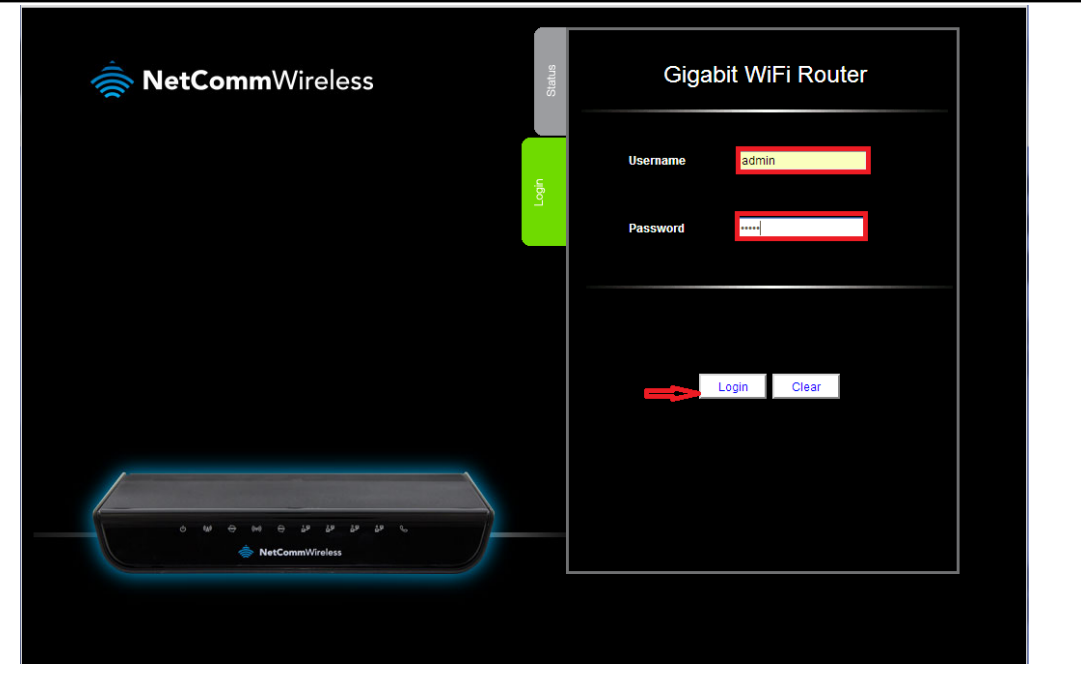

2- After successful login, please choose your access method DHCP or PPPoE

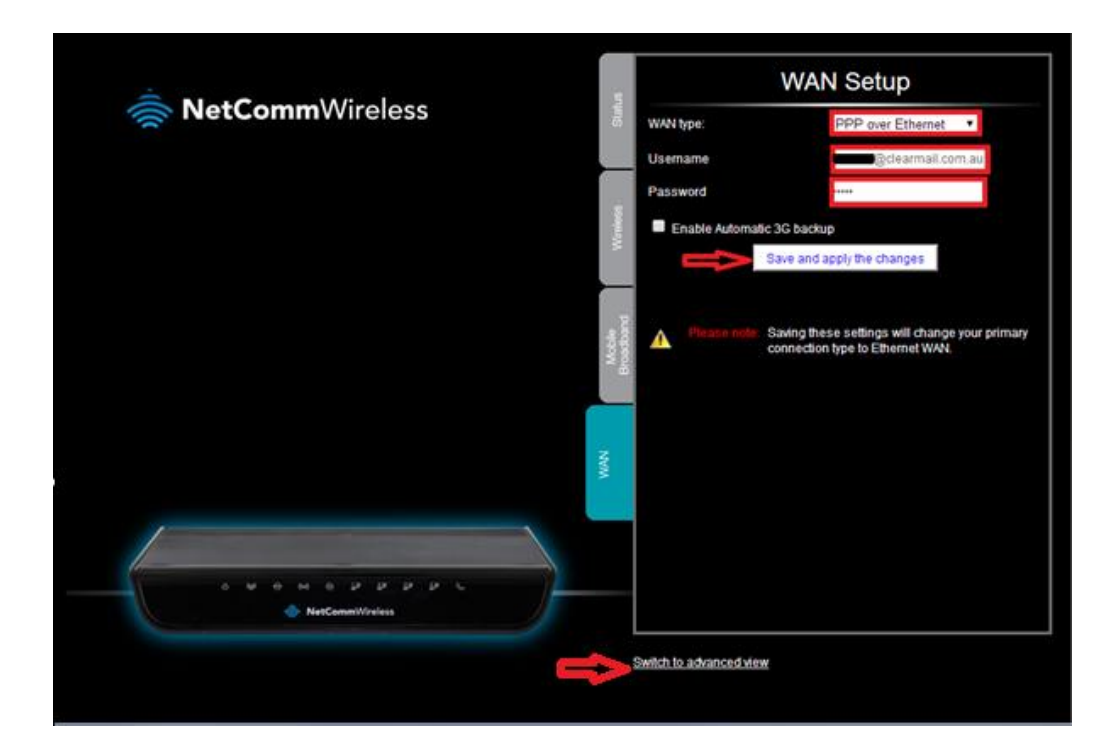

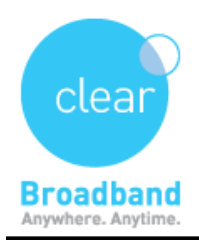

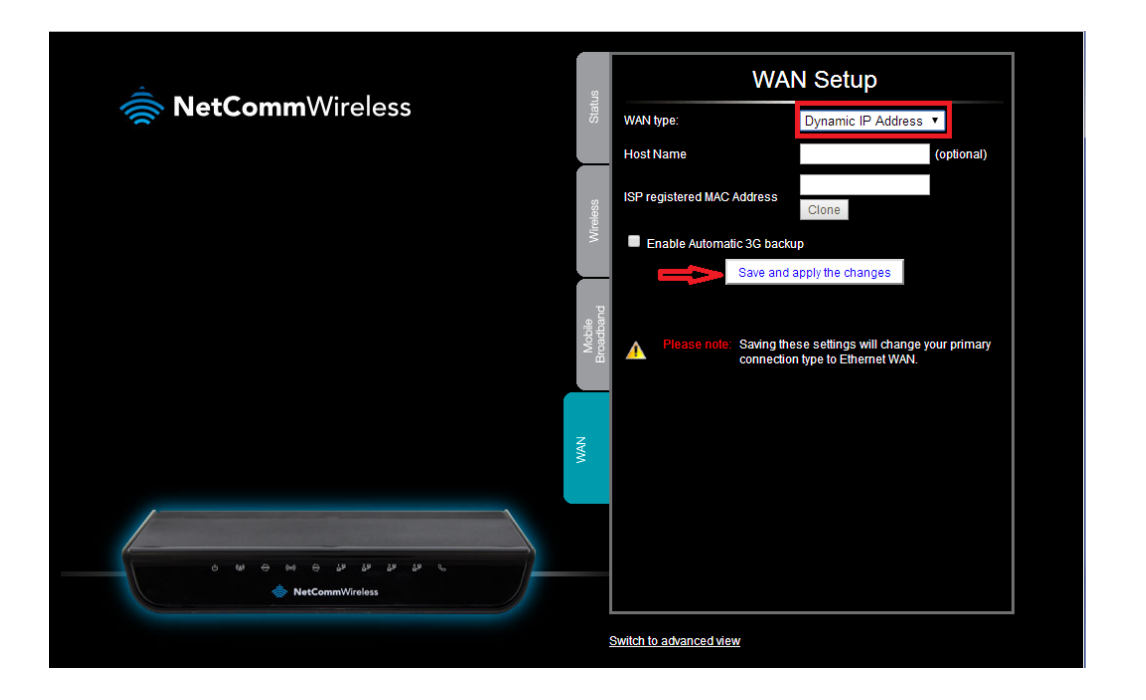

- 3- Under **Wireless**, change **WiFi Network Name** to your **preffered name** and save changes.
- 4- Select **Wireless security Key** to set an 8 characters password settings for your Wi-Fi and click on **Save**.

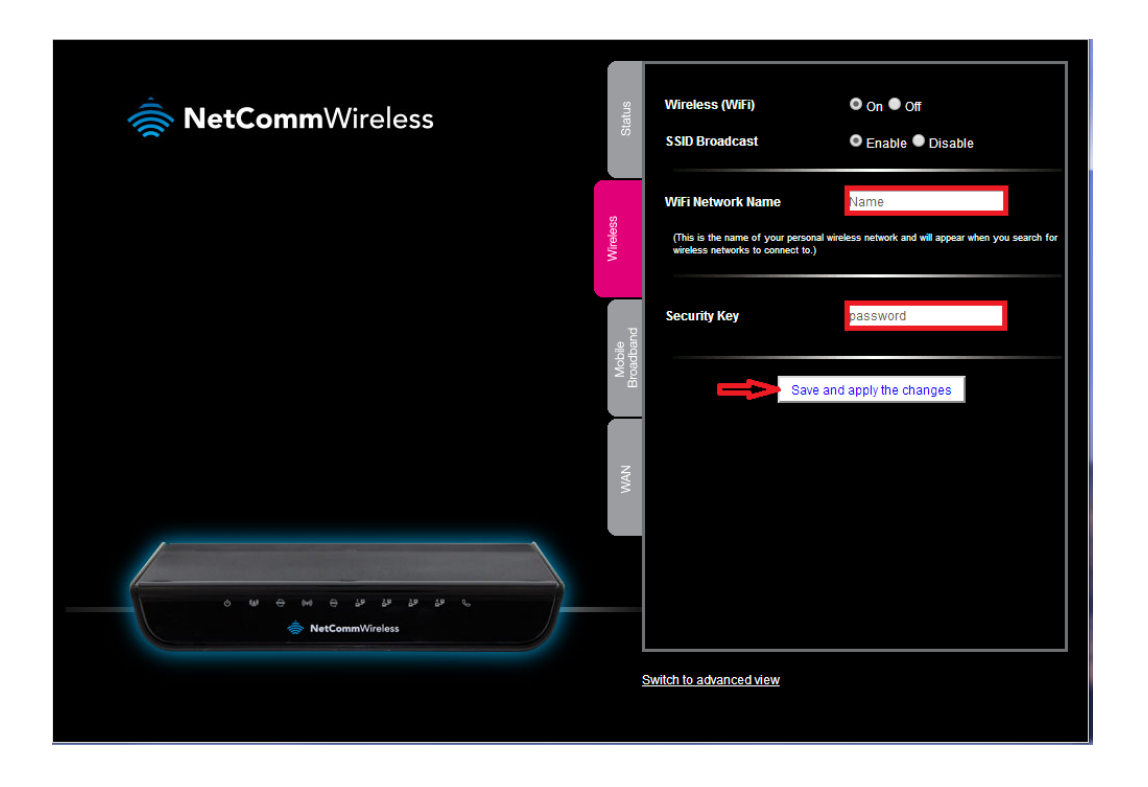

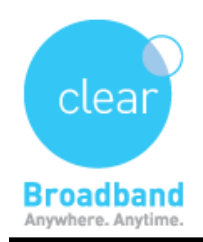

- 5- click on " Switch to advanced view "
- 6- Click on the **Network** settings and go to **change the password**, to change it from **admin** to your choice.

| Network Setup   |  |
|-----------------|--|
| Network Setup   |  |
| DHCP Server     |  |
| Wireless        |  |
| Change Password |  |

| G      | igabit      | WiFi Route    | e <b>r</b> - NF5   |                    |                          |                       |                |           |   |
|--------|-------------|---------------|--------------------|--------------------|--------------------------|-----------------------|----------------|-----------|---|
| Status |             | Network Setup | ▶ Forwarding Rules | ▶Security Settings | Advanced Settings        | ► VolP Settings       | ► NAS Settings | ▶ Toolbox |   |
|        |             | ltem          |                    |                    |                          | Setting               |                |           |   |
| Us     | sername     |               |                    | admin              | (*Change this if you nee | d to change Username. | )              |           |   |
| OI     | d Password  |               |                    | •••••              |                          |                       |                |           |   |
| Ne     | ew Password |               |                    |                    |                          |                       |                |           |   |
| Re     | econfirm    |               |                    |                    |                          |                       |                |           |   |
|        |             |               |                    |                    | ve Undo                  |                       |                |           |   |
|        |             |               |                    |                    |                          |                       |                |           | _ |
|        |             |               |                    |                    |                          |                       |                |           |   |
|        |             |               |                    |                    |                          |                       |                |           |   |
|        |             |               |                    |                    |                          |                       |                |           |   |
|        |             |               |                    |                    |                          |                       |                |           |   |
|        |             |               |                    |                    |                          |                       |                |           |   |
|        |             |               |                    |                    |                          |                       |                |           |   |
|        |             |               |                    |                    |                          |                       |                |           |   |

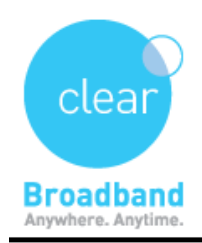

7- Finally click on the Security Settings, go to Remote Administration and enable it.

**NOTE**: This needs to be enabled only in case of trouble shooting and when asked by your Technical Support Officer.

| Security Settings |   |
|-------------------|---|
| Status            |   |
| Packet Filters    | L |
| Domain Filters    |   |
| URL Blocking      |   |
| MAC Control       |   |
| Miscellaneous     |   |
| 10000             |   |

| Gigab       | Gigabit WiFi Router - NF5 |                  |                     | 秦 NetCommWireless  |                 |               | Switch to basic view |  |
|-------------|---------------------------|------------------|---------------------|--------------------|-----------------|---------------|----------------------|--|
| Status      | ▶ Network Setup           | Forwarding Rules | ▶ Security Settings | Advanced Settings  | ► VoIP Settings | ►NAS Settings | ▶ Toolbox            |  |
|             | 1                         | tem              |                     |                    | Setting         |               | Enable               |  |
| Administrat | tor Time-out              |                  | 300                 | seconds (0 to disa | ble)            |               |                      |  |
| Remote Ad   | ministration              |                  | 0.0.                | 0.0 / 0            | : 8080          |               |                      |  |
| Discard PIN | NG from WAN side          |                  |                     |                    |                 |               |                      |  |
| DoS Attack  | Detection                 |                  |                     |                    |                 |               |                      |  |
| Keep WAN    | in stealth mode           |                  |                     |                    |                 |               |                      |  |
|             |                           |                  | Sav                 | eUndo              |                 |               |                      |  |
|             |                           |                  |                     |                    |                 |               |                      |  |
|             |                           |                  |                     |                    |                 |               |                      |  |
|             |                           |                  |                     |                    |                 |               |                      |  |
|             |                           |                  |                     |                    |                 |               |                      |  |
|             |                           |                  |                     |                    |                 |               |                      |  |
|             |                           |                  |                     |                    |                 |               |                      |  |
|             |                           |                  |                     |                    |                 |               |                      |  |
| 4           |                           |                  |                     |                    |                 |               |                      |  |

Updated on – 7/7/2014 Version – 1.01